# <R15 공유기 무선 리피터 설정>

1. 동봉된 랜케이블이나 별도의 랜케이블을 이용하여 PC와 15공유기 LAN 포트에 연결합니다

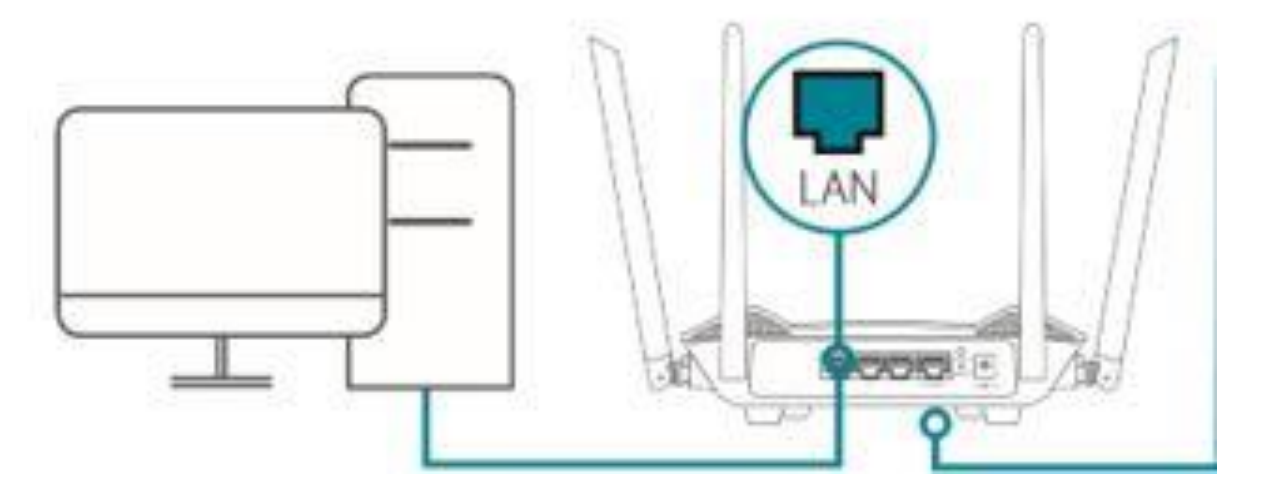

2. 공유기 LAN 포트와 연결된 컴퓨터에서 인터넷창(익스플로러,엣지,크롬)을 실행하여 아래 그림과 같이 http://192.168.0.1 또는 http://devicesetup.net 으로 입력후 접속합니다.

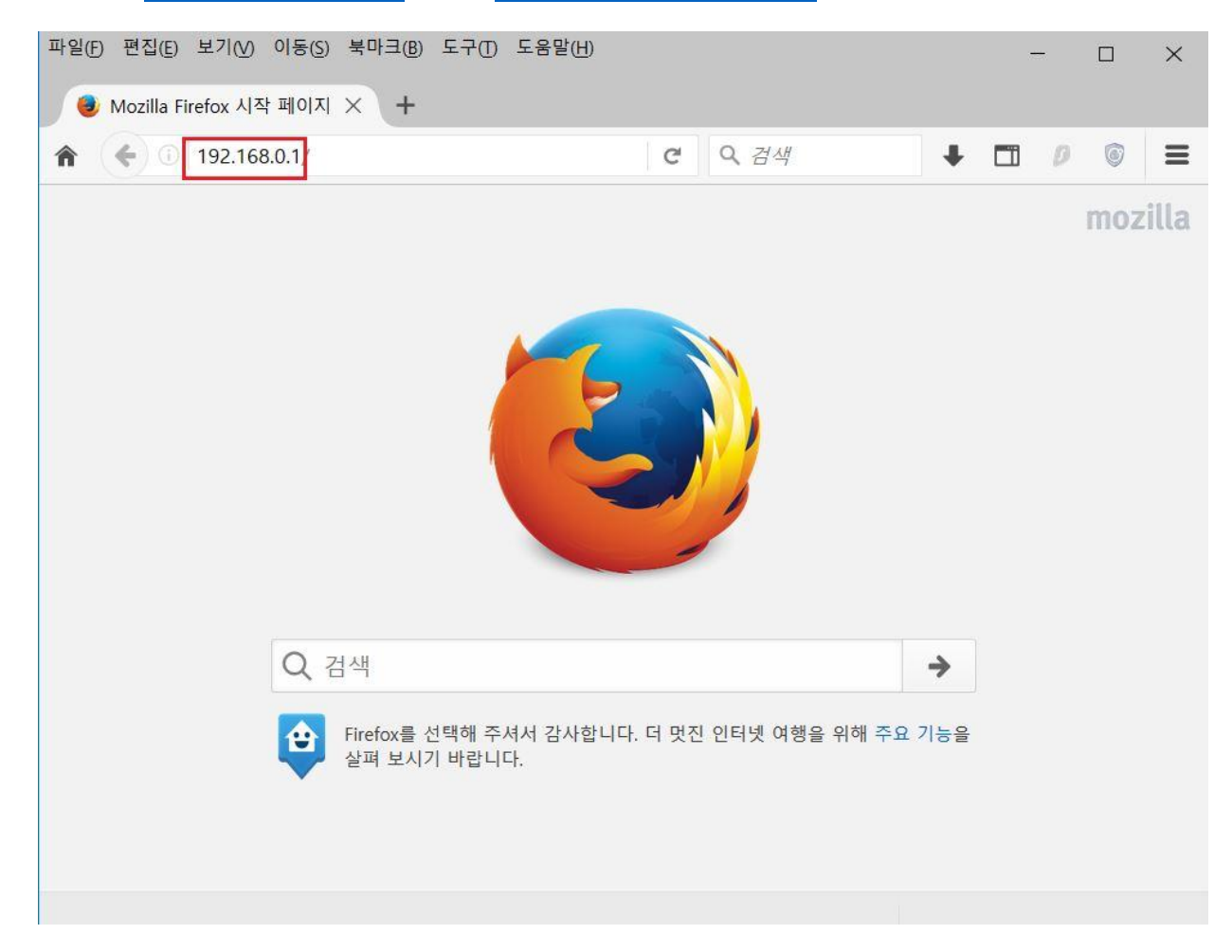

## 3. R15 공유기 초기 설정시 설정한 관리자 비밀번호 입력후 로그인 합니다.

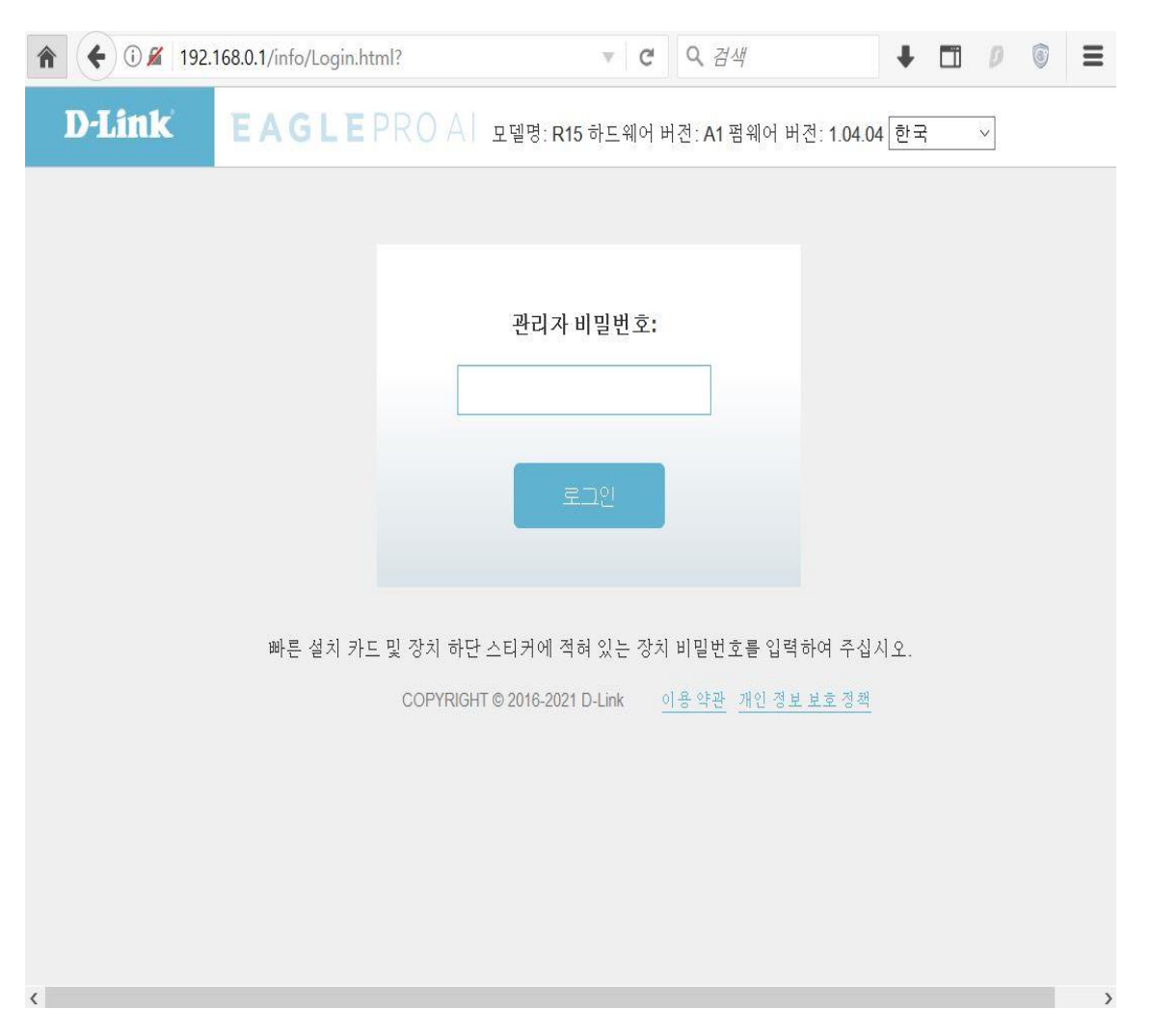

## 4. 좌측 "설정" 매뉴에서 "동작모드" 매뉴를 클릭합니다.

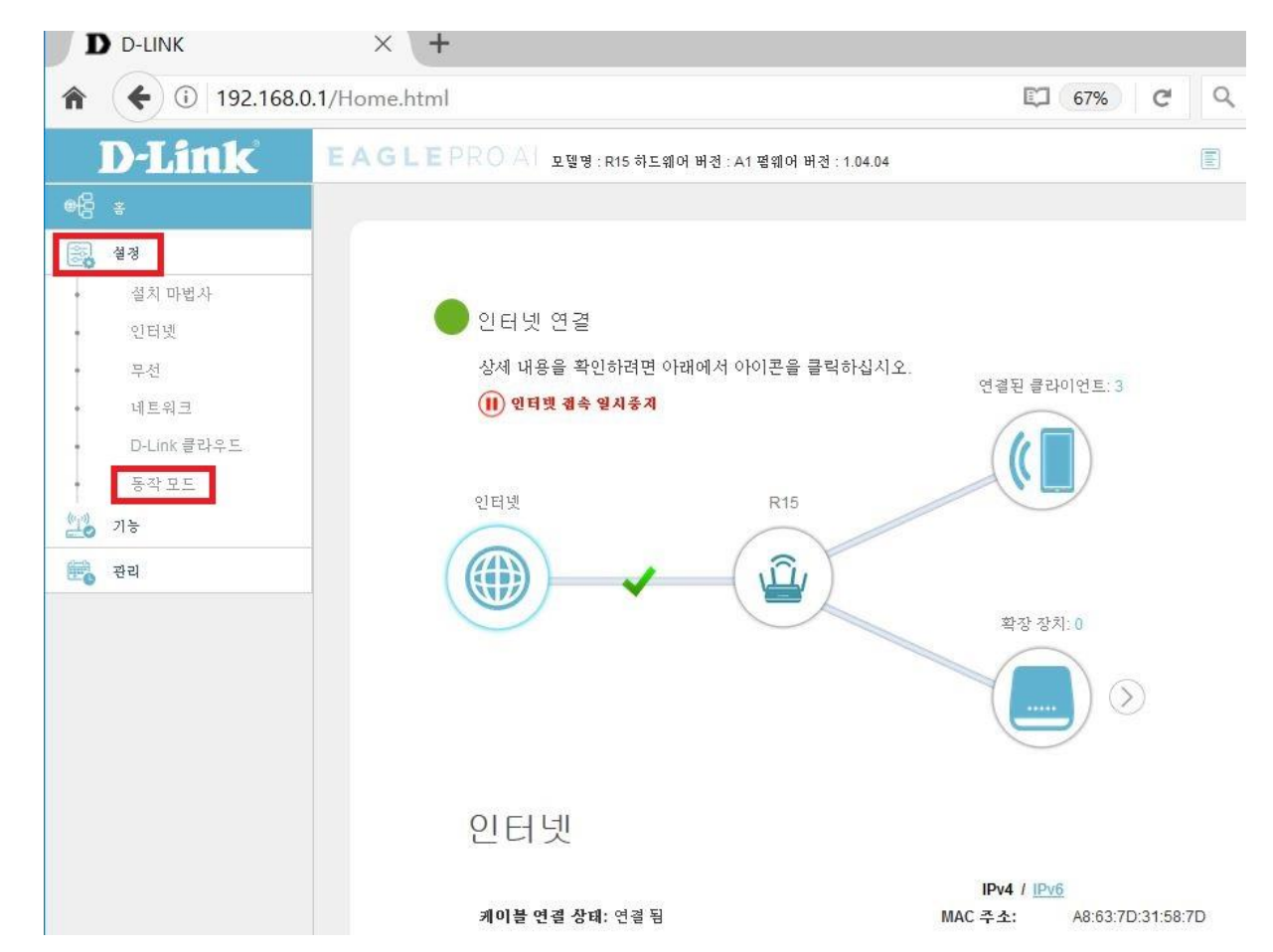

## 5. 장치 동작모드 항목을 "확장 장치 모드" 선택후 "저장" 클릭합니다.

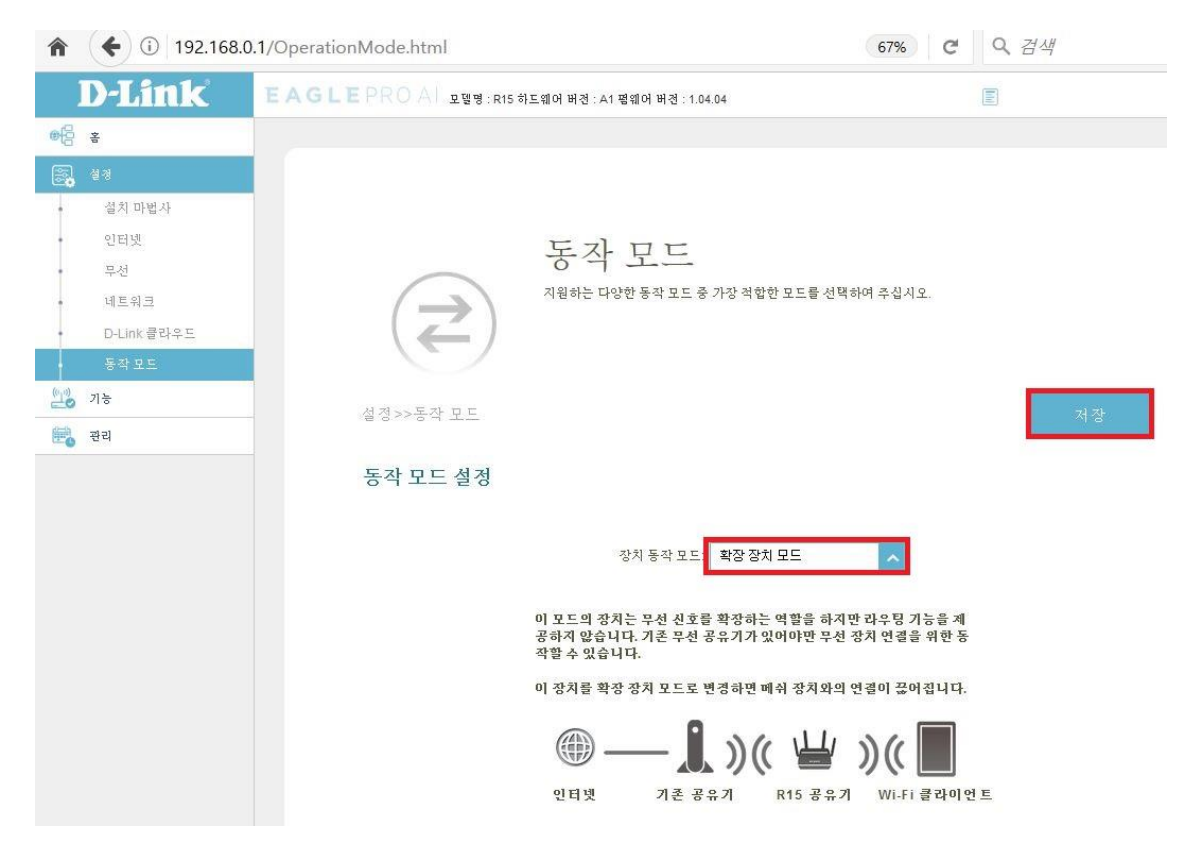

## 6. 진행 매뉴 클릭합니다.

| D D-LINK                     | × +                                                                                         |                                                                                            |               |
|------------------------------|---------------------------------------------------------------------------------------------|--------------------------------------------------------------------------------------------|---------------|
| <ul> <li>192.168.</li> </ul> | 0.1/OperationMode.html                                                                      | 67% C                                                                                      | Q. 검색         |
| D-Link                       | 토AGLEPROAL 호텔명: R15 하트웨어 버경: A1 电웨어 버경: 1040                                                |                                                                                            | Ē             |
| 0 ş                          |                                                                                             |                                                                                            |               |
| 8. 41                        |                                                                                             |                                                                                            |               |
| • 설치 마법사                     |                                                                                             |                                                                                            |               |
| · 인터넷                        | 두지 ㅁㄷ                                                                                       |                                                                                            |               |
| 부전                           | 중식 도르                                                                                       |                                                                                            |               |
| • 네트워크                       | 지원하는 다양한 동작 모드 중 기                                                                          | 장 적합한 모드를 선택하여 주십시오.                                                                       |               |
| • D-Link 클라우드                |                                                                                             |                                                                                            |               |
| 동작모드                         |                                                                                             |                                                                                            |               |
| 기능                           | · · · · · · · · · · · · · · · · · · ·                                                       | 동작 모드가 <b>확장 장치 모</b><br>니다. 계속하시겠습니까?                                                     | 처장            |
| 문 관리                         | *********                                                                                   | 에서 이더넷 케이블을 부리                                                                             |               |
|                              | 동작 모드 설정<br>취소<br>이 모드의 장치를 부해 선호를<br>공하지 않습니다. 기존 무천 중·<br>작합수 있습니다.<br>이 장치를 확장 장치 모드로 변· | 하십시오.<br>진행<br>루랑마는 박물프 이제면 대국당 기능을 제<br>우기가 있어야만 무선 장치 연결을 위한 동<br>중하면 매쉬 장치와의 연결이 끊어줍니다. |               |
|                              |                                                                                             |                                                                                            | ЧЕ            |
|                              | 20 g 72 8 4                                                                                 | 시 R15 승규가 WI-1 할라이언                                                                        | 2 <del></del> |
|                              |                                                                                             |                                                                                            |               |
|                              |                                                                                             |                                                                                            |               |

7. 설정이 완료되면 설정화면에 나오는 URL 주소 또는 <u>http://192.168.0.50</u> 으로 접속합니다..

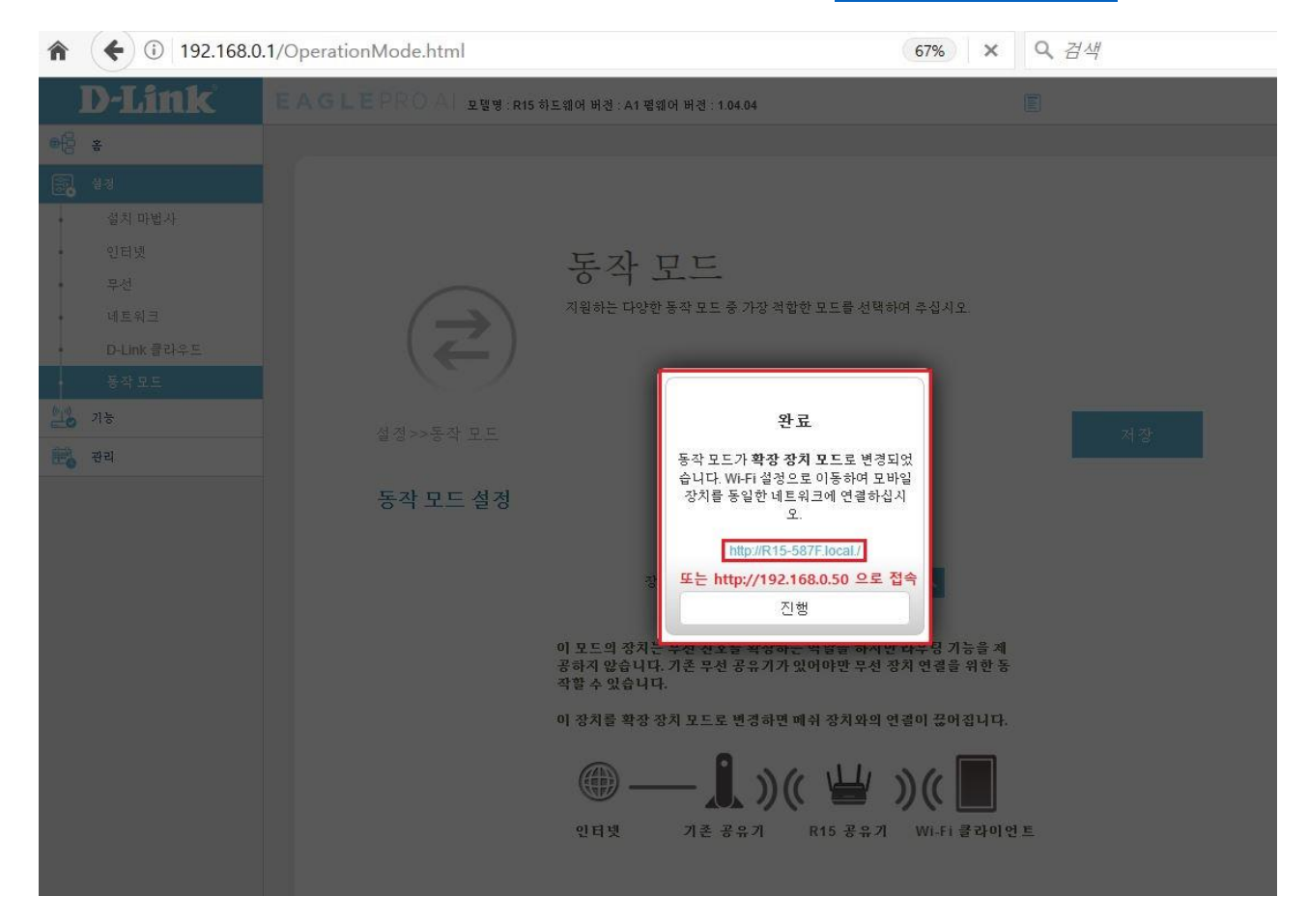

## 8. 공유기 관리자 비밀번호 입력후 로그인 합니다.

| D-Link EAGLEPROA 모델명: R15 하드웨어 버전: A1 펌웨어 버전: 1.04.04 한코 <               | ♠ € 0 🖋 192. | 168.0.50/info/Login.html? |                              | ⊤ C'                  | Q 검색                            |
|--------------------------------------------------------------------------|--------------|---------------------------|------------------------------|-----------------------|---------------------------------|
| 관리자 비밀번호:<br>로그인<br>COPYRIGHT © 2016-2021 D-Link <u>이용약관 개인 정보 보호 정책</u> | D-Link       | EAGLEPRO                  | ) A 모델명: R15 하드웨어 버전         | : <mark>A1</mark> 펌웨어 | 버전: <mark>1.04.04</mark> 한국 · · |
| COPYRIGHT © 2016-2021 D-Link <u>이용 약관</u> <u>개인 정보 보호 정책</u>             |              |                           | 관리자 비밀번호<br>로그인              |                       |                                 |
|                                                                          |              |                           | COPYRIGHT © 2016-2021 D-Link | <u>이용 약관</u>          | <u>개인 정보 보호 정책</u>              |

#### 9. "설정" 매뉴에서 "확장 장치" 매뉴를 클릭합니다.

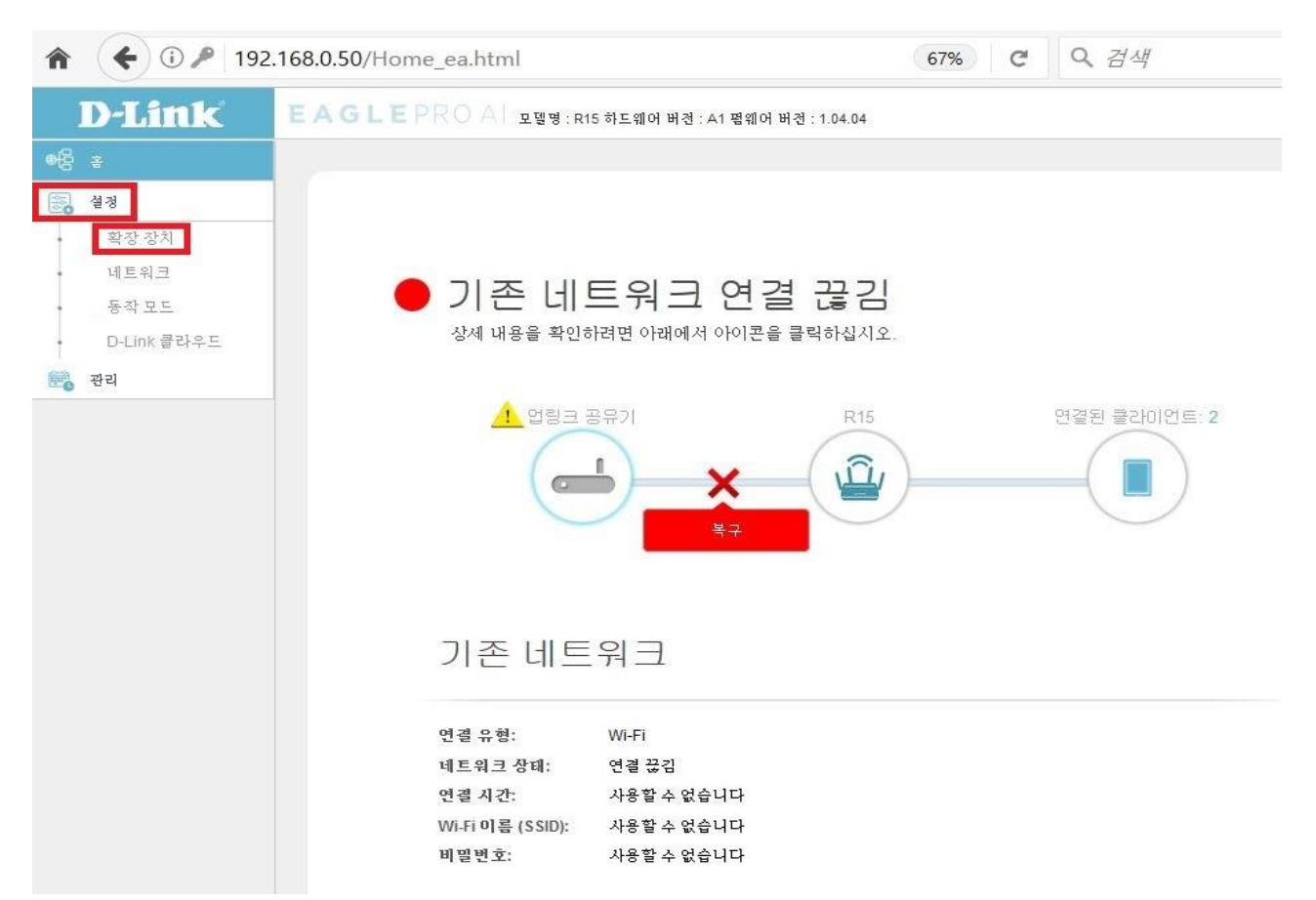

10. "동작모드" 매뉴에서 "스캔" 기능을 클릭하면 주변 와이파이 신호를 검색할수 있습니다.

확장된 Wi-Fi 설정은 R15 공유기가 송출시키는 와이파이 이름 및 비밀번호 설정 가능합니다.

| D-Link EA                               | ▲GLEPROAL 모델님:R15 하노웨어 세권:A1 웹웨어 버권:1.04.04      |                |
|-----------------------------------------|--------------------------------------------------|----------------|
| · 성 · · · · · · · · · · · · · · · · · · | 확장 장치<br>R15에 대한 무선 설정을 구성합니다. 변경한 대응을 적용하여면 저장을 | 누르십시 <u>소.</u> |
|                                         | 설정>>획장 강치                                        | শস্থ           |
|                                         | 기존 네트워크 메인 와이파이 신호 검색및 설정                        |                |
|                                         | 기존 네트워크: Wi-Fi 스<br>Wi-Fi 이흪 (SSID):<br>비밀번쇼:    | <b>企</b> 港     |
|                                         | 스마트 연결<br>상태: 중성과                                |                |
|                                         | 확장된 Wi-Fi R15 공유기에서 송출하는 와이파이 이름및 비밀번호 설         | 결정             |
|                                         | 상태: 출생화<br>Wi-Fi 이를 (SSID): R15-587F             |                |
|                                         | 비밀번호: 12341234<br>보안 코드: WPA2-Personal           |                |
|                                         | 스케콜: 확실 사용 +                                     |                |
|                                         | Wi-Fi Protected 설정                               |                |

## 11. "스캔" 매뉴 클릭하면 아래와 같이 주변신호 검색하는데 시간이 소요됩니다.

| ♠ € ⓒ 192.168.0.                      | 50/Extender_ea.html 🗊 50% C Q 검색               |
|---------------------------------------|------------------------------------------------|
| D-Link EAGL                           | EPROAL 网络美丽男子美国美国美国大学会会社会:10404                |
| •6 ±                                  |                                                |
| E8 44                                 |                                                |
| · · · · · · · · · · · · · · · · · · · |                                                |
| · 비즈카르<br>· 동리 포트                     | 확장 장치                                          |
| ↑ D-Link 클릭수도                         | R15에 대한 무선 설정을 구성합니다. 변경한 내용을 적용하려면 저장을 누르십시오. |
| 1996 aa                               |                                                |
|                                       |                                                |
|                                       | 실경>>확장 장치 저장                                   |
|                                       |                                                |
|                                       | 기존네트워크                                         |
|                                       | 717-1751                                       |
|                                       | 43 초<br>Wi-Fi 이름 (SS 서국은 국가관 기기로 귀찮다 환국        |
|                                       | 바람 까지 기다려 주십시오.<br>비번 -                        |
|                                       |                                                |
|                                       | 스마트 연결                                         |
|                                       |                                                |
|                                       | <b>상태: 원성</b> 류                                |
|                                       |                                                |
|                                       | 확장된 Wi-Fi                                      |
|                                       |                                                |
|                                       |                                                |
|                                       | WiFr 0 @ (SSID): R (Gub) P                     |
|                                       | 보안 모드 WPA2-Personal                            |
|                                       | 스케운 활상사용 +                                     |
|                                       |                                                |
|                                       | Wi-Fi Protected 설 경                            |
|                                       |                                                |
|                                       | WPS-PBC 상태: 환성요                                |

## 12. 주변 와이파이 검색되면 확장시키려는 메인 무선 신호를 선택합니다.

| D-LINK        | EAGLERROAT Edda R15 #14 |                         |                 | b X |      |
|---------------|-------------------------|-------------------------|-----------------|-----|------|
| 8             |                         | 확장할 Wi-Fi 네트워크를 선택하십시오. |                 |     |      |
|               |                         | dlink40-5GHz            | 🔒 🤶 so          | -   |      |
|               |                         | dlink-1AC0              | 🔒 🛜 sa          |     |      |
| 비트워크<br>코라 두드 |                         | dlink40-2.4GHz          | <b>A</b> 17 5 4 |     |      |
| D-Link 클라우드   | <u></u>                 | dlink-channel           | 🔒 🤝 50          | 18  | 요시크  |
| 6d            |                         | DAP-2695-GIGA           | 🔒 🛜 50          |     |      |
|               | Ma                      | JG-828 5GHz             | A 🕤 56          |     | 7(2) |
|               | 번 영카·북성 '장지             | dlink-channel           | 2.40            |     | 10   |
|               | 기존네트워크                  | dlink-1AC0              | 2.40            |     |      |
|               |                         | myhouse5                | 🔒 🛜 56          |     |      |
|               | Wi                      | JG-828 2.4GHz           | 2.46            |     |      |
|               |                         | dlink-John-5GHz         | A 🗢 56          |     |      |
|               | 스마트 연결                  | nptechout5G             | 🔒 🛜 5G          |     |      |
|               |                         | DAP-2695-N              | 2.46            |     |      |

## 13. 선택한 메인 와이파이에 설정되어 있는 비밀번호를 입력후 "진행" 클릭합니다.

| <b>* (+ </b> 0 | 192.168.0.50/Extender_e | a.html l                                           | 50%                         | C             | Q 검색 |                  |  |
|----------------|-------------------------|----------------------------------------------------|-----------------------------|---------------|------|------------------|--|
| D-Link         |                         | is 하드웨어 버코 -A1 챔릭어<br>"dlink40-2.4GHz"에 기<br>[비밀빈호 | 1 위코 : 164 64<br>인하려면 비밀원호기 | · 월호합니다<br>위로 | X    | ₽ <b>₩르</b> 돂시호. |  |
|                | 기존 네트워크<br>스마트 연결       | 기준 네트워크: [<br>Wi-Fi 아을 (SSID): [<br>비밀원호. [        | Wi-Fi                       |               |      | 41               |  |

## 14. 기존 네트워크 설정 및 확장된 Wi-Fi 설정이 완료이후 "저장" 매뉴를 클릭합니다.

| D-Link                                   | EAGLEPROAL 포컬링:R15 하노웨어 버권:A1 점웨어 버권:1.04.04 |
|------------------------------------------|----------------------------------------------|
| (11) · · · · · · · · · · · · · · · · · · |                                              |
| E 24<br>의자 자기                            |                                              |
| · 네트워크                                   | 하고는 고는 키                                     |
| • 동착 <u>모드</u>                           |                                              |
| + D-Link 클라우드                            |                                              |
| C.0                                      |                                              |
|                                          | 설정 >> 회장 장치 전장                               |
|                                          |                                              |
|                                          | 기존네트워크                                       |
|                                          |                                              |
|                                          | 기존 네트워크: Wi-Fi 스                             |
|                                          | Wi-Fi 이 등 (SSID): dlink40-2,4GHz 조진          |
|                                          | 비 님께고. 1201201                               |
|                                          | 스마트 연결                                       |
|                                          |                                              |
|                                          | 상태: 관생과                                      |
|                                          | 확장된 Wi-Fi                                    |
|                                          | 상태: 선생화                                      |
|                                          | Wi-Fi 이풀 (SSID): R15-587F                    |
|                                          | 비밀번호: 12341234                               |
|                                          | 보안 모드: WPA2-Personal A                       |
|                                          | 스케콜: 찰살 사를 +                                 |
|                                          | Wi-Fi Protected 설정                           |
|                                          |                                              |

## 15. 무선 확장(리피터) 설정이 완료되는데 시간이 소요됩니다.

| ♠ (€ (1) 192.168.0                                                                                                    | .50/Extender_ea.html 🖾 50% C 및 검색                                                                                     |
|----------------------------------------------------------------------------------------------------|----------------------------------------------------------------------------------------------------|
| D-Link EAGL                                                                                                    | EPROAT 표현병 :R15 하표해와 버권:A1 명해에 버권: 1.04.04                                                                            |
| ·         유학 장치           ·         ·           ·         ·           ·         ·           ·         ·           ·         ·           ·         ·           ·         ·           ·         ·           ·         ·           ·         ·           ·         ·           ·         ·           ·         ·           ·         ·           ·         ·           ·         ·           ·         ·           ·         ·           ·         ·           ·         ·           ·         ·           ·         ·           ·         ·           ·         ·           ·         ·           ·         ·           ·         ·           ·         ·           ·         ·           ·         ·           ·         ·           ·         ·           ·         ·           ·         ·      ·         · | 확장 장치                                                                                                    |
| R. 20                                                                                                    | <u>مرحمه مسرا هم موهم الا المراجع المراجع المراجع المراجع المراجع المراجع المراجع المراجع المراجع المراجع المراجع</u> |
|                                                                                                    | · 철정>· 확장 장치 · · · · · · · · · · · · · · · · · ·                                                                      |
|                                                                                                    | 기는 네트뷰<br>Wi-Fi 이를 (SS<br>비밀법<br>비밀법                                                                                  |
|                                                                                                    | 스마트 연결<br>상태: 환경프                                                                                                    |
|                                                                                                    | 확장된 Wi-Fi                                                                                                    |
|                                                                                                    | 상태: 특성경류<br>WLF: 의동 (SSID) R15-887F                                                                                   |
|                                                                                                    | 비말원호: 12341234<br>보안호드: WPA2-Personal                                                                                 |
|                                                                                                    | 스케운 확업사를 +                                                                                                    |
|                                                                                                    | Wi-Fi Protected 설정                                                                                                    |
|                                                                                                    | WPS-PBC 상태: 관심용                                                                                                    |

16. 설정 완료 이후 스마트폰에서 R15 에서 송출하는 무선신호를 연결하여 사용하시면 됩니다.

| D D-LINK      | × +                                                                              |
|---------------|----------------------------------------------------------------------------------|
| ♠ € 0 r15-587 | cal 또는 http://192.168.0.50 으로 접속하면 R15 <sup>C</sup> ♀ 검색                         |
| D-Link        | 공유기 환경설정 페이지 접속완료됨.<br>A G L E P R O A 모델명: R15 하드웨어 버전: A1 펌웨어 버전: 1.04.04 한국 ~ |
|               |                                                                                  |
|               | 관리자 비밀번호:                                                                        |
|               | 로그인                                                                              |
|               | COPYRIGHT © 2016-2021 D-Link <u>이용 약관</u> <u>개인 경보 보호 정책</u>                     |
|               |                                                                                  |
| <             |                                                                                  |

끝